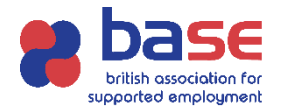

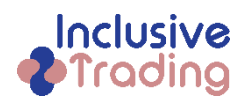

If a member of your team has applied for one of our courses, we require approval from yourself as their Line Manager. Once a learner has applied for one of courses, you will automatically receive two emails:

- A) Invite redemption
- B) Approval Needed

## A) Invite Redemption

You will receive an invitation email, which will have a code that you need to redeem by going into the website <u>https://base-uk.powerappsportals.com</u> clicking sign in on the navigation bar, you will see the page below.

| 🕼 🔲 🍀 Sign in - Starter P   | Portal X            | +                  |                         |                     |                   |       |             |     |   | -       | ð |
|-----------------------------|---------------------|--------------------|-------------------------|---------------------|-------------------|-------|-------------|-----|---|---------|---|
| C 🗈 https://base-uk.p       | oowerappsportals.co | m/SignIn?returnUr  | 1=%2F                   |                     | P                 | A" 🏠  | CD          | 5∕≣ | Ē | ~~      |   |
| age UK - Software 🏚 M-Hance | 🗄 New tab ( 刘 W     | ork items - Boards | 🚼 Home - Starter Portal | Master Courses Acti | Oynamics 365 Cust | BASE  | Dashboard - |     |   |         |   |
| <b>BASE</b> and I           | Inclusive           | Frading (          | CIC - bring             | ging values to      | o training        |       |             |     |   |         |   |
|                             | Hom                 | e   Our Tra        | ining Courses -         | Register and Ap     | ply for a Course  | Conta | act us      | Q   | S | Sign in |   |
| ♣] Sign in Register         | Redeem invitation   |                    |                         |                     |                   |       |             |     |   |         |   |
| Local SignIn                |                     |                    |                         | External Signl      | n                 |       |             |     |   |         |   |
| * User name                 |                     |                    |                         | Azure AD            |                   |       |             |     |   |         |   |
| * Password                  |                     |                    |                         |                     |                   |       |             |     |   |         |   |
|                             | C Remember Me       |                    |                         |                     |                   |       |             |     |   |         |   |
|                             | Sign in             | orgot your passv   | word?                   |                     |                   |       |             |     |   |         |   |
|                             |                     |                    |                         |                     |                   |       |             |     |   |         |   |
|                             |                     |                    |                         |                     |                   |       |             |     |   |         |   |
|                             |                     |                    |                         |                     |                   |       |             |     |   |         |   |

- 1) Click on redeem invitation and copy the code from the email into this section.
- Then complete the relevant details and create password and keep a copy of your username and password as this is what you will use every time you sign into the portal. Then click Register.

## B) Approval Needed

To approve a staff member (learner) on a course, you will receive an email, similar to the one below:

"Dear Nerise Oldfield-Thompson, Your employee Joe Bloggs, has applied for a place in our course Level 3 Certificate for Supported Employment Practitioners, that starts on Wednesday, March 20, 2024 Before they can be enrolled, we need your approval and (if applicable), a PO number and accounts department email address. Please log into https://base-uk.powerappsportals.com to action and to see more details. Regards, BASE and Inclusive Trading Team"

- 3) Follow the link, sign in with your user name and password from step 2 in Invite Redemption
- 4) Click on Managers area and then go to dropdown box and click on Applications to Approve

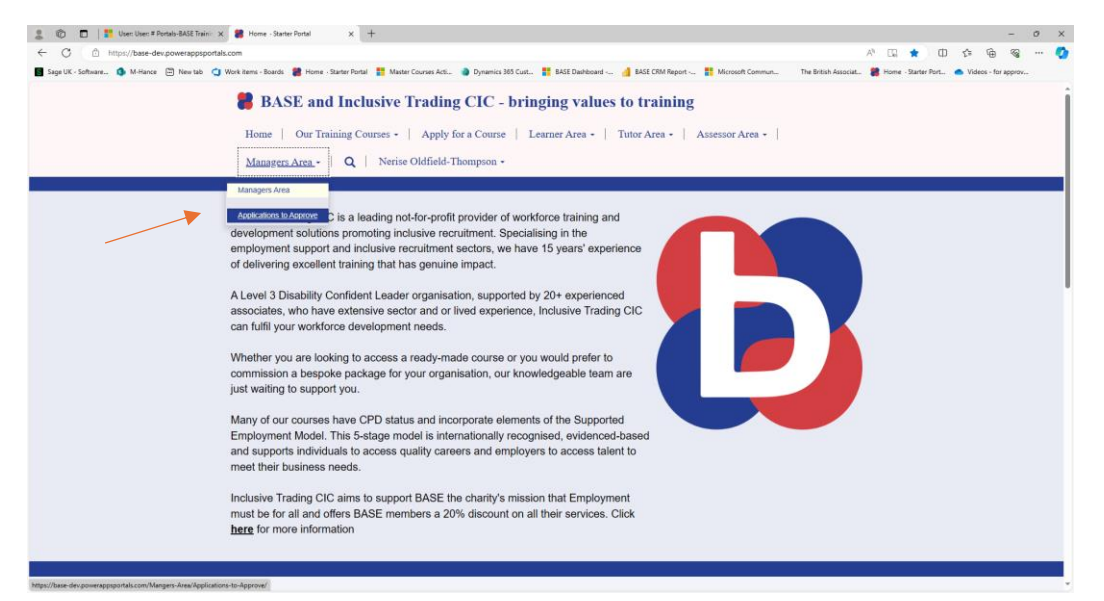

5) You will then have a view of applications that are awaiting your approval. If you then click on the dropdown box where you can see Not Approved then select edit (please see below)

| Boge UK - Software. More Wein & Portals BASE Training X             | Applications to Approve - S<br>Mangers-Area/Applicatio<br>items - Boards 🛛 Home - | tarte: × +<br>Ins-to-Approve/<br>Starter Portal | Master Courses Acti.                        | . 🍓 Dynamics 38                                             | 55 Cust 🚦 BAS          | E Deshibeard 🤞 | BASE CRM Report                            | 👖 Microsof      | :Commun The                  | British Associat | A <sup>th</sup> f | 2) D | f≦ (∄<br>● Videos - f | <br>Ge |   | × |
|---------------------------------------------------------------------|-----------------------------------------------------------------------------------|-------------------------------------------------|---------------------------------------------|-------------------------------------------------------------|------------------------|----------------|--------------------------------------------|-----------------|------------------------------|------------------|-------------------|------|-----------------------|--------|---|---|
| 1                                                                   | BASE and<br>Home   Our Tra<br>Managers Area -                                     | I Inclusiv                                      | ve Tradir<br>5 •   Apply<br>erise Oldfield- | for a Course                                                | bringing               | Area -   Tu    | ) training<br>tor Area -                   | g<br>Assessor A | rea 🕶 📔                      |                  |                   |      |                       |        |   |   |
|                                                                     | Name 1                                                                            | Created On                                      | Aggilicant                                  | .pplicat                                                    | ions for               | r Appro        | val<br>Qual Type                           | Sear            | ch<br><u>Sub Status</u>      | ٩                |                   |      |                       |        |   |   |
|                                                                     | CPD Accessibility for<br>Vision - Gillian Parker                                  | 19-Mar-24<br>11:47 AM<br>19-Mar-24              | Gillian Parker<br>Gillian Parker            | CPD<br>Accessibility<br>for Vision<br>Level 3               | 20-Mar-24<br>20-Mar-24 | 28-Jun-24      | Certificate of<br>Attendance<br>Accredited | Inactive        | Not Approved<br>Not Approved | C'EdR            | _                 | •    |                       |        | _ |   |
|                                                                     | Employment<br>Practitioners - Gillian<br>Parker                                   | 19-Mar-24                                       | Gillian Parker                              | Certificate for<br>Supported<br>Employment<br>Practitioners | 20-Mar-24              | 28-Jun-24      | Accredited                                 | Inactive        | Approved                     |                  |                   |      |                       |        |   |   |
|                                                                     | Supported<br>Employment<br>Practitioners - Gillian<br>Parker                      | 12:17 PM                                        |                                             | Certificate for<br>Supported<br>Employment<br>Practitioners |                        |                |                                            |                 |                              | J                |                   |      |                       |        |   | l |
| https://base-dev.powerappsportals.com/Mangers-Area/Applications-to- | Approve/#                                                                         |                                                 |                                             |                                                             |                        |                |                                            |                 |                              |                  |                   |      |                       |        |   |   |

- 6) From that you can see the course information and continue scrolling down the sheet below, agreeing to relevant terms and conditions and also for courses that have a cost associated, you will be required to input a PO Number and invoicing email address.
- 7) Once you have approved the application the Sub Status will change to Approved.

If you having difficulties with any of these stages please contact training@base-uk.org